### Chapter – 19

# एमएस पावरपॉइंट 2013 में Transitions का उपयोग कैसे करें (How to Use Transitions in MS PowerPoint 2013)

यदि आपने <u>पावरपॉइंट प्रेजेंटेशन</u> देखी है तो आपने देखा होगा की प्रत्येक स्लाइड के बीच में एक विशेष इफ़ेक्ट दिखाई देता हैं जिसे Slide Transitions कहा जाता हैं Slide Transitions से प्रत्येक स्लाइड आकर्षक और चमकदार दिखाई देती है। Transitions की तीन श्रेणियां हैं, ये सभी Transitions Tab पर पाई जाती हैं:

- Subtle
- Exciting
- Dynamic Content

## Transitions कैसे लागू करें (How to apply a transition)

- Slide Navigation pane से वांछित स्लाइड का चयन करें। यह वह स्लाइड है जो Transitions के बाद दिखाई देगी।
- Transitions Tab पर क्लिक करें, फिर Transition to This Slide group का पता लगाएं। डिफ़ॉल्ट रूप से, प्रत्येक स्लाइड पर कोई भी Transition लागू नहीं होता है।
- सभी Transitions को प्रदर्शित करने के लिए More ड्रॉप-डाउन तीर पर क्लिक करें।

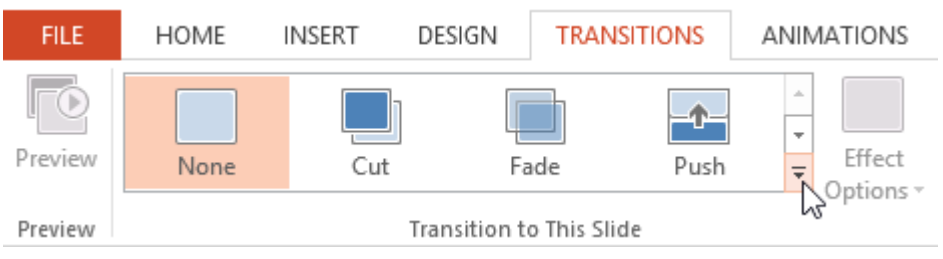

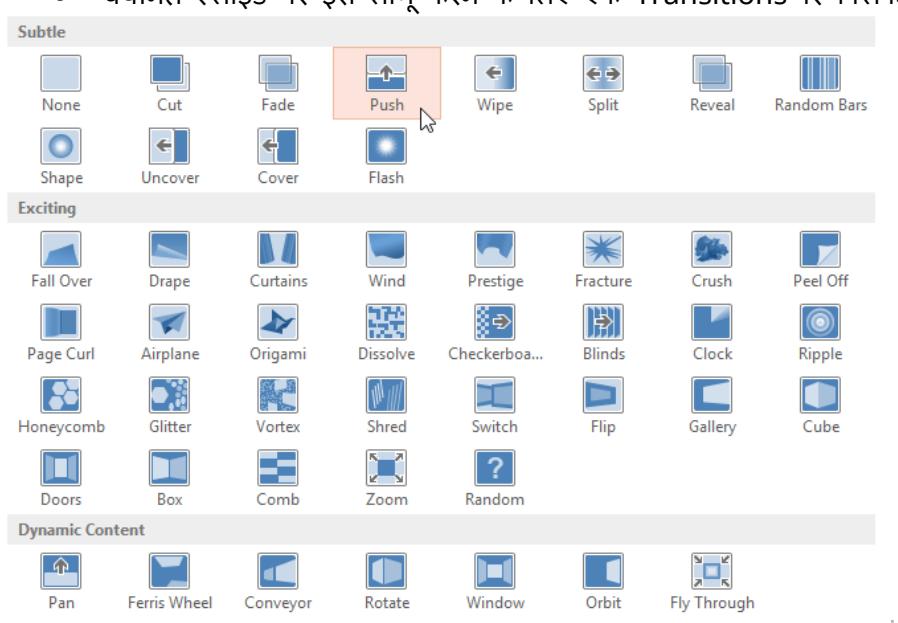

## • चयनित स्लाइड पर इसे लागू करने के लिए एक Transitions पर क्लिक करें।

आप अपनी प्रेजेंटेशन में सभी स्लाइडों में एक ही Transitions लागू करने के लिए Timing group में Apply To All का उपयोग कर सकते हैं।

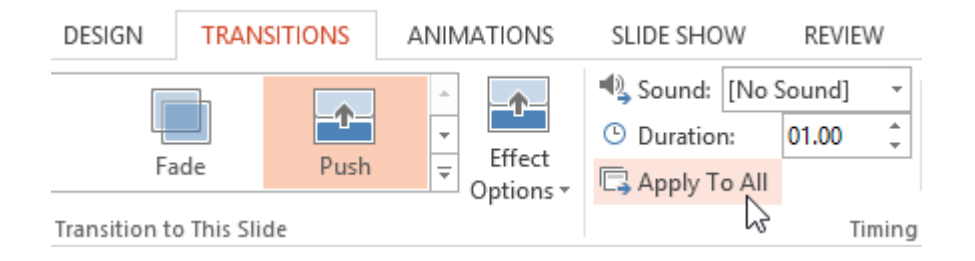

एक Transitions का प्रीव्यू कैसे देखे(How to preview a transition)

आप इन दो विधियों में से किसी एक का उपयोग कर किसी भी समय चयनित स्लाइड के लिए Transitions का Preview देख सकते हैं:

• Transitions Tab पर स्थित Preview कमांड पर क्लिक करें।

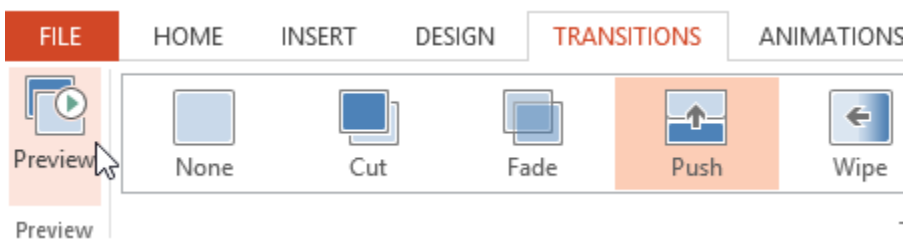

• Slide Navigation pane में Play Animations कमांड पर क्लिक करें।

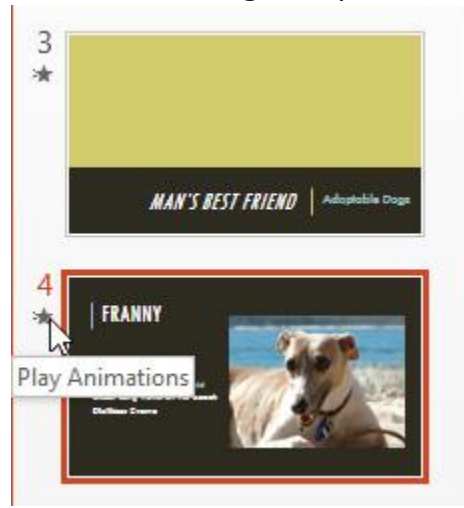

Transitions प्रभाव में कैसे सुधार करें (How to modify the transition effect)

आप बहुत ही आसानी से अपनी स्लाइड में स्थित Transitions में बदलाव कर सकते हैं।

- उस स्लाइड का चयन करें जिसे आप संशोधित करना चाहते हैं।
- Effect Options कमांड पर क्लिक करें, और वांछित विकल्प का चयन करें। चयनित विकल्प के आधार पर ये विकल्प अलग-अलग होते हैं।

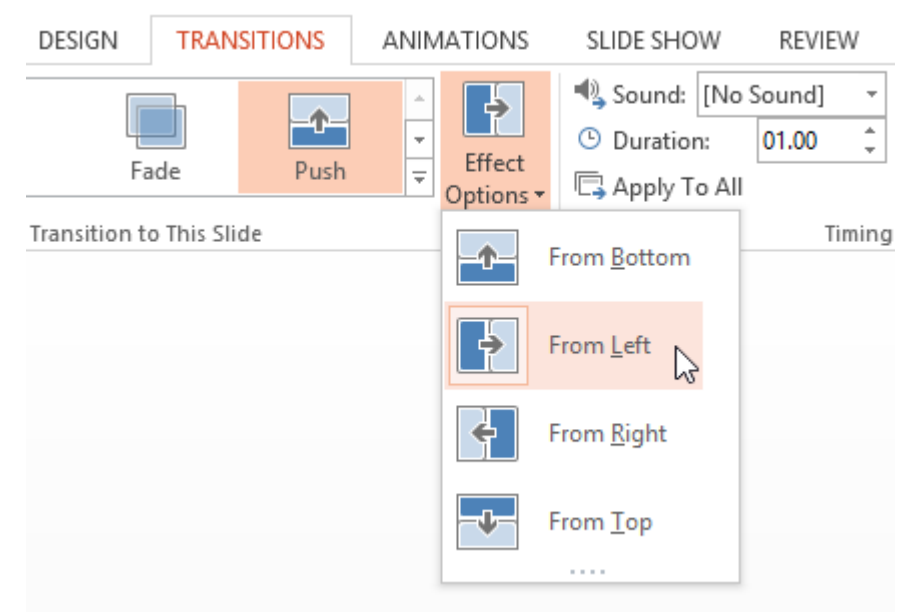

- Transitions संशोधित किया जाएगा, और Transitions का एक प्रीव्यू दिखाई देगा।
  Transitions समय में कैसे स्धार करें (How to modify the transition duration)
- उस Transitions के साथ स्लाइड का चयन करें जिसे आप संशोधित करना चाहते हैं।
- Timing group में Duration फ़ील्ड में, Transitions के लिए वांछित समय दर्ज करें। इस उदाहरण में, Transitions को धीमा करने के लिए हम समय को दो सेकंड या 02.00 तक बढ़ा देंगे।

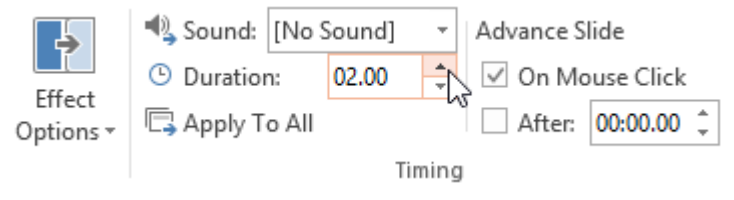

#### Transitions में ध्वनि कैसे जोड़ें (How to add sound in transition)

- उस Transitions के साथ स्लाइड का चयन करें जिसे आप संशोधित करना चाहते हैं।
- Timing group में Sound ड्रॉप-डाउन मेनू पर क्लिक करें।
- चयनित स्लाइड पर इसे लागू करने के लिए Sound पर क्लिक करें, फिर Sound सुनने के लिए Transitions का Preview देखे।

| 🔩 Sound:                    | [No Sound]            | • | Advance Slic | le      |
|-----------------------------|-----------------------|---|--------------|---------|
| Ouration [No Sound] ≥ Click |                       |   |              |         |
| 🗔 Apply T                   | [Stop Previous Sound] |   |              | 00.00 🗘 |
|                             | Applause              |   |              |         |
|                             | Arrow                 |   |              |         |
|                             | Bomb                  |   |              |         |
|                             | Breeze                |   |              |         |
|                             | Camera                |   |              |         |
|                             | Cash Register         |   | 2            |         |
|                             | Chime                 |   |              |         |
|                             | Click                 |   |              |         |
|                             | Coin                  |   |              |         |
|                             | Drum Roll             |   |              |         |
|                             | Explosion             |   |              |         |
|                             | Hammer                |   |              |         |
|                             | Laser                 |   |              |         |
|                             | Push                  |   |              |         |
|                             | Suction               |   |              |         |
|                             | Typewriter            |   |              |         |
|                             | Voltage               |   |              |         |
|                             | Whoosh                |   |              |         |
|                             | Wind                  |   |              |         |
|                             | Other Sound           |   |              |         |
|                             | Loop U <u>n</u> t     |   |              |         |
|                             |                       |   |              |         |

#### Transitions को कैसे हटाएं (How to remove a transition)

- उस Transitions के साथ स्लाइड का चयन करें जिसे आप निकालना चाहते हैं।
- Transition to This Slide group से None विकल्प चुनें। Transitions हटा दिया जाएगा।

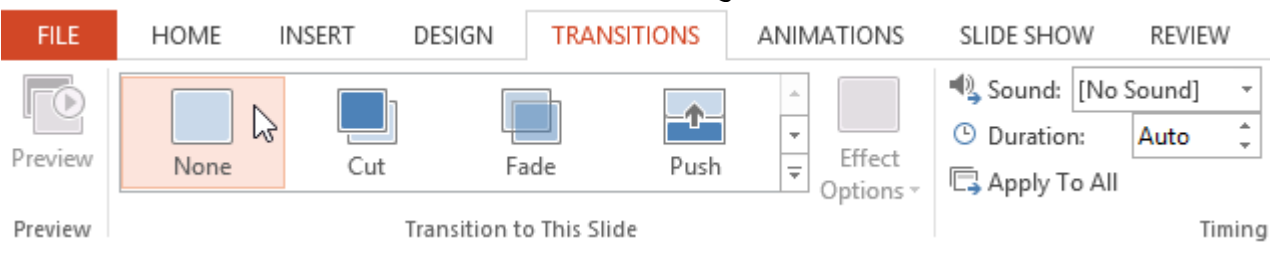

 सभी स्लाइडों से Transitions को हटाने के लिए, स्लाइड में None Transitions लागू करें, फिर Apply to All पर क्लिक करें।